Note d'utilisation des éléments visuels pour le mail de personnalisation

1. En-tête aux couleurs des Copros Vertes pour débuter votre mail

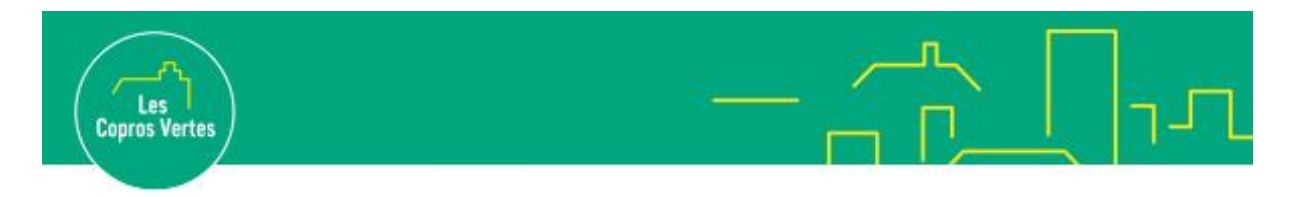

Cliquer sur l'icône image située près du bouton envoyé dans la barre d'outils de votre email pour intégrer cette en-tête.

Ci-dessous la barre d'outils de la boite mail Outlook :

| Envoyer | Abandonner | 0 ~ | $\bigcirc$ | Ą |  |
|---------|------------|-----|------------|---|--|
|         |            |     |            |   |  |

Ci-dessous la barre d'outils de la boite mail Gmail :

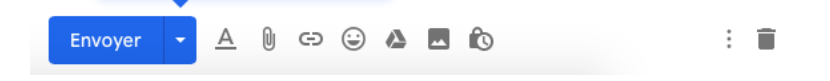

2. Au cœur de votre email, un visuel pour proposer à vos destinataires de découvrir les formations Copros Vertes

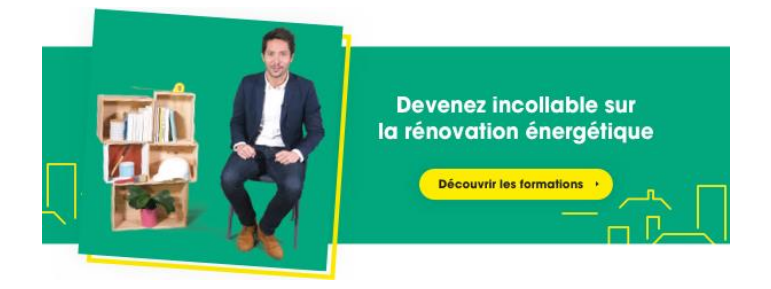

Cliquer sur l'icône image située près du bouton envoyé dans la barre d'outils de votre email pour intégrer cette en-tête.

Ci-dessous la barre d'outils de la boite mail Outlook :

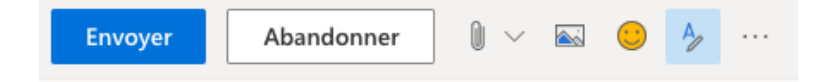

Ci-dessous la barre d'outils de la boite mail Gmail :

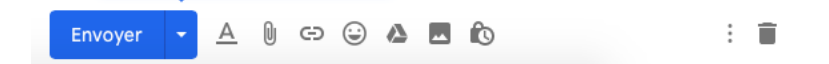

Puis, intégrer un lien à votre visuel. Vos destinataires pourront cliquer sur le visuel pour être rediriger vers la page d'inscription aux formations.

Sélectionner votre visuel en cliquant dessus puis cliquer sur l'icône lien  $^{\circ}$   $\stackrel{\circ}{\hookrightarrow}$ , ajouter l'URL suivante <u>https://formation.coprosvertes.fr/</u> et cliquer sur le bouton ok.

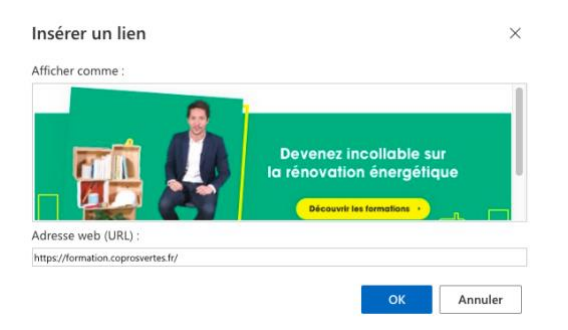

3. Visuel de signature mail Copros Vertes à insérer sous votre signature professionnelle

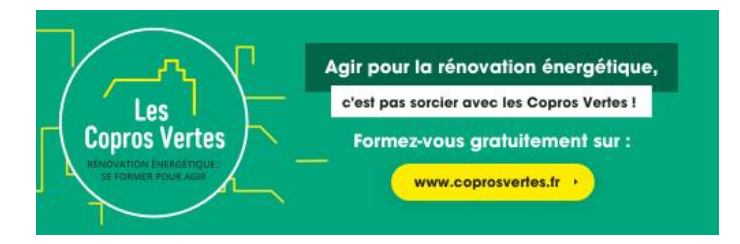

Répéter l'opération ci-dessus pour insérer ce visuel puis intégrer le lien <u>https://formation.coprosvertes.fr/</u> en sélectionnant votre visuel et en cliquant sur l'icône lien <sup>©</sup> <sup>©</sup> <sup>©</sup> .